# 安全上のご注意

### (警告)

- 煙が出ていたり、変な臭いがするときは、すぐに電源を切ってください。コンセントを使用している場合は、すぐにコンセントから抜いて ください。そのまま使用すると、火災・感電の原因となります。
- ●内部に異物を入れないでください。金属類や、可燃物が内部に入った場合、火災・感電の原因となります。
- 落としたり、キャビネットを破損した場合はすぐに電源を切ってください。コンセントを使用している場合は、すぐにコンセントから抜い てください。そのまま使用すると、火災・感電の原因となります。
- ●コード類・プラグ類が傷んだり、水に濡れた場合は、すぐに電源を切ってください。コンセントを使用している場合は、すぐにコンセント から抜いてください。そのまま使用すると、火災・感電の原因となります。

### (ご使用になるとき)

- ●修理・改造・分解はしないでください。火災・感電の原因となりますので、点検・修理はお買い上げの販売店にご依頼ください。本製品を 分解・改造をした形跡があると、保証期間内であっても保証対象外となる場合があります。
- ●内部に異物を入れないでください。金属類や、可燃物が内部に入った場合、火災・感電の原因となります。
- ●水に濡らしたりしないでください。火災・感電の原因となります。水辺での使用はしないでください。
- ●歩行中や、乗り物を運転しながら使用しないで下さい。交通事故の原因になります。
- 航空機内で使用するときは、航空会社の指示に従ってください。航空法で、離着陸時に本機を使用することは禁止されています。指示に 従わず使用すると、運行装置に影響を与え、事故につながるおそれがあります。

### (設置するとき

- ●野外や風呂、シャワー室など、水のかかるおそれのある場所には設置しないでください。火災・感電の原因となります。
- ●上に物を置かないでください。金属類や、花びん・コップ・化粧品などの液体が内部に入った場合、火災・感電の原因となります。重いも のを乗せると故障の原因にもなります。
- ●本機は、振動の無い安定した場所に固定して設置してください。振動を与えると、故障の原因になります。
- 閉め切った自動車内・ストーブなどのそばに設置しないでください。故障・火災・感電の原因になることがあります。
- ●本製品を作動させながら移動・持ち運びをしないで下さい。故障・火災・感雷の原因となります。

### 〔注意

- ●温度の高い場所に置かないでください。直射日光の当たる場所・閉め切った自動車内・ストーブのそばなどに置くと、火災・感電の原因 となることがあります。また、破損、その他部品の劣化や破損の原因となることがあります。
- ●湿気・油煙・ほこりの多い場所に置かないでください。加湿器・調理台のそばや、ほこりの多い場所などに置くと、火災・感電の原因にな ることがあります。
- ●移動させる場合は、本機の接続を全て外してください。接続したまま移動させると、火災・感電・故障の原因となることがあります。

### (ACアダプターについて)

- ●ACアダプターの電源プラグは家庭用交流100Vのコンセントに接続してください。交流100V以外を使用すると、火災・感電の原因となり ます。
- AC アダプターを分解・改造・修理しないでください。火災・感電の原因となります。
- AC アダプターの電源コードは、傷つけたり、延長するなどの加工をしたり、加熱したりしないでください。
- AC アダプターの電源コードは、無理に曲げたり、ねじったり、重いものを乗せたり、挟んだりしないでください。
- AC アダプターの電源プラグの刃や、刃の取り付け面にゴミやほこりが付着している場合は、電源プラグを抜き、ゴミやほこりを取ってく ださい。火災・感電の原因となります。
- 通電中のAC アダプターにふとんをかけたり、暖房器具の近くやホットカーペットの上に置かないでください。火災・感電の原因となります。 ●濡れた手でAC アダプターの電源プラグを抜き差ししないでください。火災・感電の原因となります。
- AC アダプターの電源プラグをコンセントから抜くときは、コードを引っ張って抜かないでください。火災・感電の原因となります。
- AC アダプターは、指定のものを使用してください。指定以外のAC アダプター・ケーブルを使用すると、火災・感電の原因となります。
- 長期間ご使用にならない場合は必ずACアダプターをコンセントから抜いてください。万一故障した場合、火災・感電の原因となります。 ● AC アダプターは本機以外の用途に使用しないでください。
- AC アダプターの電源はコンセントの奥まで確実に差し込んでください。確実に差し込まないと、火災・感電の原因となります。

### (バッテリーについて)

- ●指定されたバッテリーパックを使用してください。指定以外のものを使用すると、破裂・発火の原因となります。
- ●バッテリーパックを加熱・分解・ショートしたり、火の中へ投入しないでください。破裂・発火の原因となります。
- ●バッテリーパックの近くに、金属や水気のあるものを置かない様にしてください。電極(+端子と-端子)に接触すると、ショートし、破 裂・発火の原因となります。
- バッテリーパックが本体にしっかりと取り付けられているか確認してください。正しく取り付けられていないと、火災・感電の原因となりま す
- ●バッテリーパックを指定された充電方法以外で充電しないでください。破裂・発火の原因となります。

### (免責事項について)

- ●地震や雷などの自然災害および当社・販売店の責任以外の火災、第三者による行為、その他の事故、お客様の故意または過失、誤用、そ
- の他異常な条件下での使用によって生じた損害に関して、当社・販売店は一切責任を負いません。
- ●本製品の使用または使用不能から生ずる付随的な損害(事業利益の損失・事業の中断など)に関して、当社・販売店は一切責任を負い ません
- ●取扱説明書の記載内容を守らないことによって生じた損害に関して、当社・販売店は一切責任を負いません。
- ●当社が関与しない接続機器、ソフトウェアとの組み合わせによる誤作動などから生じた損害に関して、当社・販売店は一切責任を負いま せん
- ●本製品の誤動作・故障により発生した事故・トラブルに関して弊社及び販売店は一切の責任を負いかねます。

※本製品に該当しない内容も含まれることがあります

| 搭載レンズ                                                                        | 2.8~12mm メガピクセルバリフォーカルレンズ                                                                                            |
|------------------------------------------------------------------------------|----------------------------------------------------------------------------------------------------|
| プロセッサー                                                                       | RISC CPU ハードウェア・ビデオ処理および圧縮                                                                                           |
| ネットワーク                                                                       | イーサネット 10BaseT/100BaseTX,AutoMDIX, RJ-45                                                                             |
| 最大接続数                                                                        | 3 箇所(画質設定により変動します)                                                                                                   |
| 映像圧縮方式                                                                       | H.264 / H.265                                                                                                    |
| 映像出力解像度                                                                      | 2880×1620/2304×1296 / 1920×1080(1080P) /                                                                             |
|                                                                              | 1280×960(960P)/1280×720(720P) / 960×576 / 720×576                                                                    |
| 映像フレーム数                                                                      | 最大 15fps                                                                                                    |
| シャッタースピード                                                                    | Auto                                                                                                    |
| オートゲインコントロール (ACC)                                                           | Auto                                                                                                    |
| オードクインコンドロール (AGC)                                                           |                                                                                                    |
| ホワイトバランス                                                                     | Auto                                                                                                    |
| ホワイトバランス<br>DAY & NIGHT                                                      | Auto<br>Auto<br>オート                                                                                                  |
| オワイトバランス<br>DAY & NIGHT<br>WDR                                               | Auto<br>Auto<br>オート<br>有                                                                                             |
| オワイトバランス<br>DAY & NIGHT<br>WDR<br>ミラー                                        | Auto<br>Auto<br>オート<br>有<br>上下左右反転可能                                                                                 |
| オードゲインコンドロール (AGC)<br>ホワイトバランス<br>DAY & NIGHT<br>WDR<br>ミラー<br>電源            | Auto<br>Auto<br>オート<br>有<br>上下左右反転可能<br>DC12V                                                                        |
| オートゲインコンドロール (AGC)<br>ホワイトバランス<br>DAY & NIGHT<br>WDR<br>ミラー<br>電源            | Auto<br>Auto<br>オート<br>有<br>上下左右反転可能<br>DC12V<br>OS Windows® 10 / 8.1 / 8 / 7                                        |
| オートゲインコンドロール (AGC)<br>ホワイトバランス<br>DAY & NIGHT<br>WDR<br>ミラー<br>電源<br>PC 動作環境 | Auto<br>Auto<br>オート<br>有<br>上下左右反転可能<br>DC12V<br>OS Windows® 10 / 8.1 / 8 / 7<br>視聴・操作ブラウザ Internet Explorer 11 / 10 |

# 2 各部名称・ピント調整

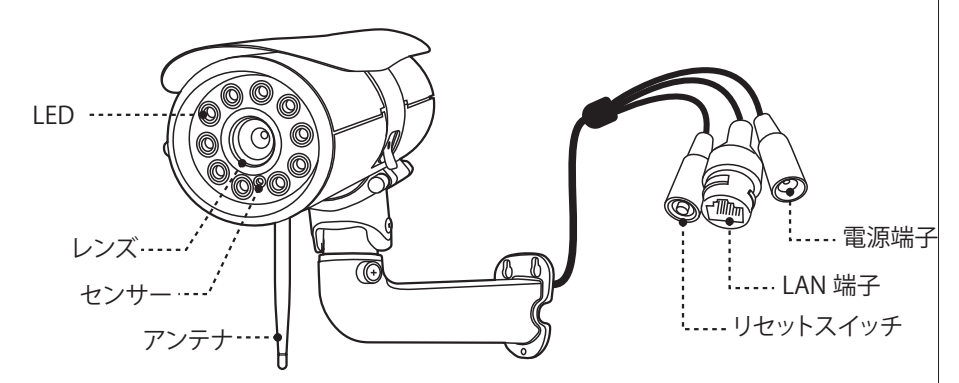

※注意※ 焦点距離

ピント調整

カメラのカバーを外すと、図のレンズが見えます レンズについているトリマーを緩めてから調整を行って下さい

- トリマーは緩めすぎると、外れるのご注意下さい締めすぎてもネジ山が潰れ ますので、レンズが動かない程度で、とめて下さい
- 調整後は必ずカバーをしっかりと締めて下さい
- 角度を一番広角にした場合 夜間の映像に白枠が見えることがありますが 見えなくするには少し角度を狭めて調整してください

# 3 接続例

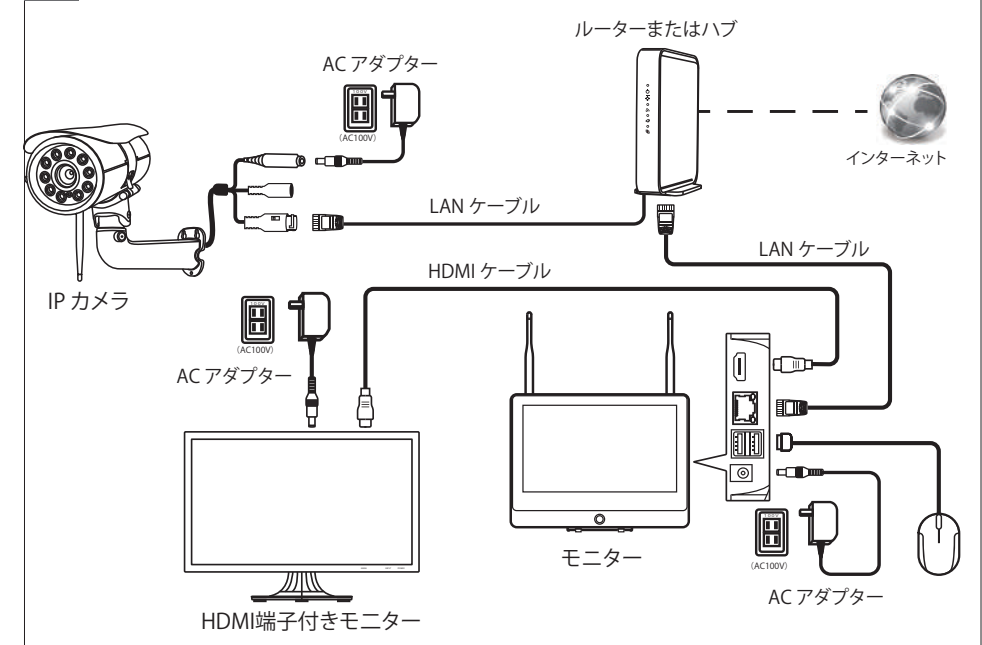

カメラとレコーダーをそれぞれ既設のルーターに有線 LAN 接続してください 外部モニターを利用される場合 HDMI ケーブルは別途ご用意ください

# 4 カメラ登録

IP カメラの登録をします 同じルーター内に接続されている IP カメラのみ 接続可能です

### LAN ケーブル (有線) 接続

通常画面で右クリックしサブ画面が表示されたら ビデオ管理を左クリックして下さい 検索を左クリックしてください

| プロトコル         NI         マ           ID         デバイスを、IP.アドレス         ブレビュー         ブロトコル           1         IPCAM05         192,168,2004         80         NI           マッチュー         1         IPCAM05         192,168,2004         80         NI           マッチュー         1         IPCAM05         192,168,2004         80         NI         マッチュー           I         IPCAM05         IPCAM05         IPCAM05         IPCAM05         IPCAM05         IPCAM05           Z         IPCAM01         192,168,2001         接続完7         IPCAM03         IPCAM03         IPCAM05         IPCAM05         <                     |          |
|----------------------------------------------------------------------------------------------------|----------|
| ID         デ/・イ/ス名         IP.アドレス         プレビュー         プロトコル         検索           1         IPCAM05         192.168.2004         80         N1         マッチュー           1         IPCAM05         192.168.2004         80         N1         マッチュー           1         IPCAM05         192.168.2004         80         N1         マッチュー           1         IPCAM05         IPCAM05         IPCAM05         IPCAM05         IPCAM05           1         IPCAM01         192.168.2001         接続完7         IPCAM02         IPCAM02         IPCAM02         IPCAM02         IPCAM03         IPCAM03         IPCAM04         IPCAM04         IPCAM04         IPCAM04         IPCAM04         IPCAM04         IPCAM04         IPCAM03         IPCAM03         IPCAM03         IPCAM03         IPCAM03         IPCAM04         IPCAM04         IPCAM04         IPCAM04         IPCAM04         IPCAM04         IPCAM04         IPCAM04         IPCAM04               |          |
| 1         IPCAM05         192.168.2.004         80         N1         検索           マッチュー         1         IPCAM05         IP2.168.2.004         80         N1         マッチュー           マッチュー         1         IPCAM05         IPCAM05         IPCAM05         IPCAM05         IPCAM05           マッチュー         1         IPCAM05         IPCFV2A         ステータス         IPCAM05         IPCAM03         IP2.168.2.001         接続売了           1         IPCAM01         192.168.2.001         接続売了         IPCAM03         IPCAM03         IPCAM04         IPCAM04 |          |
| マッチュー           マッチュー           1台追加           アドレス           アドレス           アドレス           アドレス           ア・ア・ア・ア・ア・ア・ア・ア・ア・ア・ア・ア・ア・ア・ア・ア・ア・ア・ア・                                                                                                    |          |
|                                                                                                    | - K'     |
|                                                                                                    | <u> </u> |
| PCM32               PCM32               PCM32                       PCM32               PCF/V2               PCF/V2               PCM32                   PCM01               PCM01               PCM32               PCM32               PCM32               PCM32               PCM32               PCM32               PCM32               PCM32               PCM32 <td< td=""><td>1</td></td<>                                                                                                    | 1        |
|                                                                                                    | Ē        |
| チャンネル         デバイズ名         IP アドレス         ステータス           1         IPCAM01         192.168.2.000         接続完了           2         IPCAM02         192.168.2.001         援続完了           3         IP CAM02         192.169.2.001         援続完了                                                                                                    | 자        |
| ↓         ↓         ↓         ↓         ↓         ↓         ↓         ↓         ↓         ↓         ↓         ↓         ↓         ↓         ↓         ↓         ↓         ↓         ↓         ↓         ↓         ↓         ↓         ↓         ↓         ↓         ↓         ↓         ↓         ↓         ↓         ↓         ↓         ↓         ↓         ↓         ↓         ↓         ↓         ↓         ↓         ↓         ↓         ↓         ↓         ↓         ↓         ↓         ↓         ↓         ↓         ↓         ↓         ↓         ↓         ↓         ↓         ↓         ↓         ↓         ↓         ↓         ↓         ↓         ↓         ↓         ↓         ↓         ↓         ↓         ↓         ↓         ↓         ↓         ↓         ↓         ↓         ↓         ↓         ↓         ↓         ↓         ↓         ↓         ↓         ↓         ↓         ↓         ↓         ↓         ↓         ↓         ↓         ↓         ↓         ↓         ↓         ↓         ↓         ↓         ↓         ↓         ↓         ↓         ↓         ↓         ↓                                                                                                            |          |
| ★ 1/1 >> チャンネル デバイス名 IP アドレス ステータス<br>1 IPCAM01 192.168.2000 接続完了<br>2 IPCAM02 192.168.2001 接続完了<br>3 PCAM03 192.168.2001 / (ズスワードエラー)                                                                                                    |          |
| チャンネル         ディビイス名         IP アドレス         ステータス           1         IPCAM01         192.168.2.000         接続完了           2         IPCAM02         192.168.2.001         接続完了           3         IPCAM03         192.169.2001         接続完了                                                                                                    |          |
|                                                                                                    |          |
| 1         IPCAM01         192:168.2000         接続完了         コンペー           2         IPCAM02         192:168.2001         接続完了         すべて削           3         IPCAM03         192:168.2002         バスワードエラー         すべて削                                                                                                    |          |
| 2 IFCAM02 192.108.2.001 投影ルプリ すべて削<br>3 IPCAM03 192.168.2.002 パスワードエラー                                                                                                    |          |
|                                                                                                    | 际        |
|                                                                                                    | 福集       |
|                                                                                                    | 設定       |
| Wirelars                                                                                                    | -        |
| Wileiessg                                                                                                    | UE       |
|                                                                                                    | -        |
|                                                                                                    |          |
| [OK] 取り消し                                                                                                    |          |

レート生産で

検索で出てきたカメラを選択し修正を左クリックしてください

IP アドレスとサブネットをルーターの設定に合わせて手動で 入力してください 完了したら OK を左クリックしてください IP アドレスの変更が完了したら カメラの IP アドレス (数字の所)をダブルクリックしてくださ い

ビデオ管理画面下の追加デバイスに登録内容が出ると完了です

複数台のカメラがある場合は 以上の操作をカメラの台数分行ってください

専用カメラ以外の IP カメラを使用する場合は ONVIF 対応のカメラをレコーダーと同じルーター内 に設置し同じルーター内のパソコンで映像が確認できる状態を確認してください 検索で表示されたカメラをダブルクリックして登録してください

検索で IP カメラの情報が出ない場合は IP カメラの設定が間違っていないか確認してください どうしても出ない IP カメラは本製品には登録できません

## 5 WiFi接続 (ペアリング)

カメラとモニターの電源を入れて下さい カメラとモニターを付属の LAN ケーブルで直接接続 してください

【リセットボタン】を10秒程度長押ししてください。 カメラが複数台ある場合は1台毎に接続し設定して 下さい

通常画面で右クリックしサブ画面が表示されたらビ デオ管理を左クリックして下さい プロトコルを「N1」に設定し 検索を左クリックしてください

IP カメラが検索されたら検出されたカメラを 左クリックして選択しマッチコードを左クリックして ください

登録されれば自動で下段の追加デバイスに 登録されます

### 登録完了後

カメラに接続されている LAN ケーブルを外してください

カメラが複数ある場合は以上の作業を台数分行ってく ださい

WiFi 設定したカメラをモニターの近くで映る事を 確認し距離が離れた状態で映らない場合は WiFi が届いていない状態で WiFi 接続不可になります その場合は LAN ケーブルを接続してお使いください

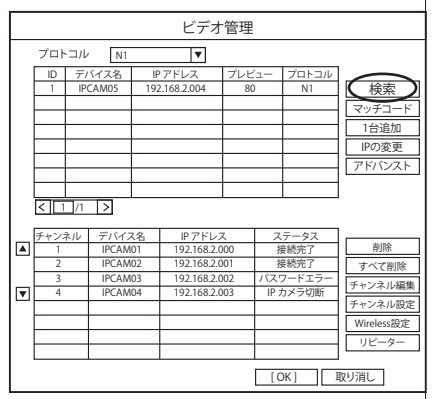

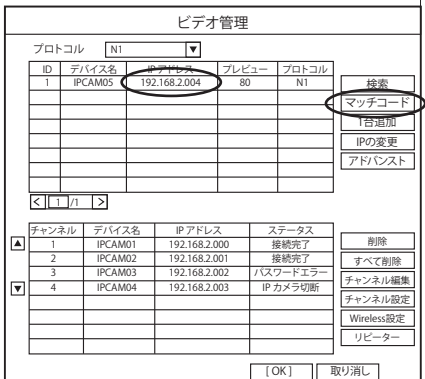

IP チャンネルバラメーター

N1

192.000.000.000 255.255.255.0

846AED92XXXX

4.0.2.5771346F

admin

IP カメラタイプ

IP アドレス

サブネット

ポート

バージョン ユーザー名

パスワード

MAC アドレス